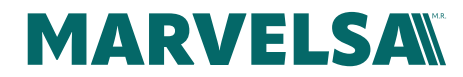

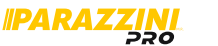

# Envio al dia siguiente

1. **Proceso**.

### 1. Creación del pedido envio dia siguiente

**1.1.** Ingresar al portal con usuario y contraseña.

| ← → C 😁 marvelsa.com/web/login | 1                                                                                                    | Ŕ                         |
|--------------------------------|----------------------------------------------------------------------------------------------------|---------------------------|
|                                | MARVELSA                                                                                                    | Contáctenos               |
|                                |                                                                                                    | mpleos 📜 🛛 Iniciar sesión |
|                                | Correo electrónico<br>Correo electrónico<br>Contraseña<br>Contraseña<br>Log in<br>Si es un taller de servicio, jregístrese<br>aqui!<br>Restablecer contraseña |                           |
|                                | - o-                                                                                                    |                           |

1.2. Click en el menú, en el apartado "Tienda"

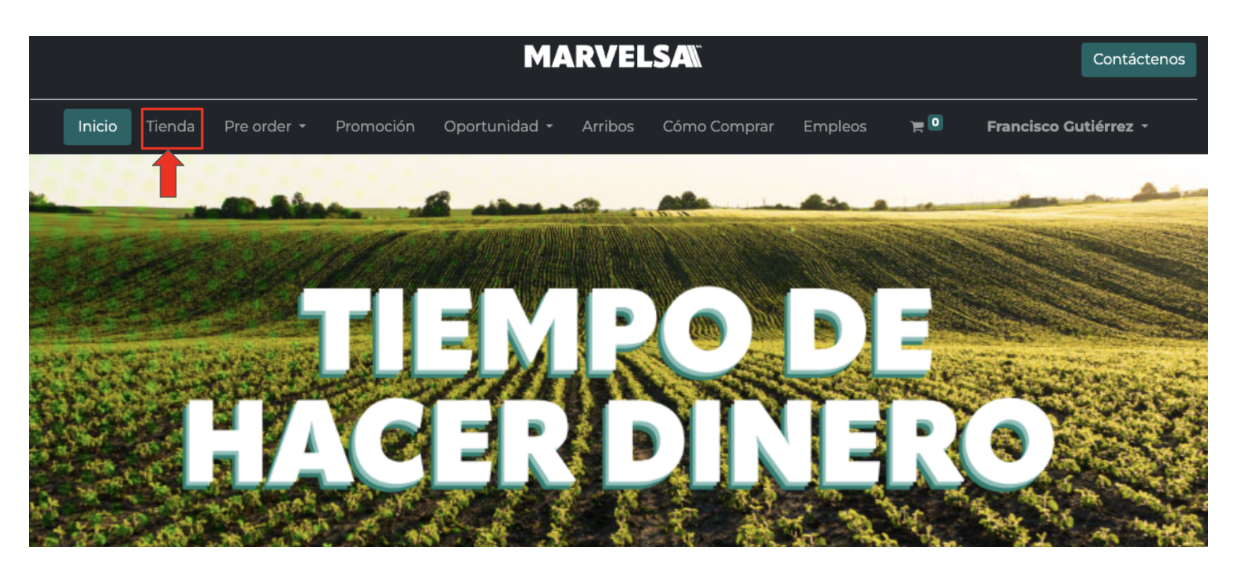

COMERCIALIZADORA MARVEL S.A. DE C.V.

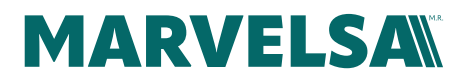

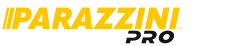

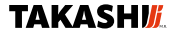

**1.3.** Seleccionar la tarifa "ENVIO DIA SIGUIENTE" (contado o credito dependiendo el tipo de compra)

| MARVELSA                                           |             |                                             |                       |           |                   |                |           |              | Contáctenos |
|----------------------------------------------------|-------------|---------------------------------------------|-----------------------|-----------|-------------------|----------------|-----------|--------------|-------------|
| Inicio Tienda                                      | Pre order 🝷 | Promoción                                   | Oportunidad 🕇         | Arribos   | Cómo Comprar      | Empleos        | ) <b></b> | Francisco Gu | tiérrez -   |
| Categorías                                         |             | Buscar                                      |                       | Q         | Tarifa pública 👻  | Todos los Pr   | oductos 🕶 | Ordenar por: | Destacado 🝷 |
| Todos los productos Producto Nuevo                 |             | _                                           | Llave Mu              | ltiuso To | Envio Dia Siguier | ite Contado (5 | 1% + 9%)  |              |             |
| <ul> <li>Promociones</li> <li>Pre order</li> </ul> | <           | 0                                           | SKU: LLVPK            | 10079     | Lis de Precios V  | 'endedores     |           |              |             |
| Aceites                                            | <           | ESTAMOS MEJORANDO PA<br>EN PROCESO FOTOGRÁF | <b>ARATI.</b><br>FICO |           | Tarifa pública    |                |           |              |             |

1.4. Seleccionar el filtro "Productos Envio Dia Siguiente"

|                                          |             |                            |                        | DVE        | C AN"            |              |               |                 | 0           |
|------------------------------------------|-------------|----------------------------|------------------------|------------|------------------|--------------|---------------|-----------------|-------------|
| MARVELSA                                 |             |                            |                        |            |                  |              |               |                 | Contactenos |
| Inicio <b>Tienda</b>                     | Pre order 🝷 | Promoción Op               | ortunidad <del>-</del> | Arribos    | Cómo Comprar     | Empleos      | 1             | Francisco Gu    | tiérrez 🝷   |
| Categorías                               |             | Buscar                     |                        | Q          | Tarifa pública 🝷 | Todos los Pr | oductos 🕶     | Ordenar por:    | Destacado 🗸 |
| Todos los productos                      |             |                            | Llavo Mi               | ultiuse Te | TT TAOTAG 2      | Todos los D  | roductos      |                 |             |
| <ul> <li>Producto Nuevo</li> </ul>       |             | _                          |                        |            | 1X 17-1401WS-Z   | Dreducter    | n Evister ei  |                 |             |
| <ul> <li>Promociones</li> </ul>          |             |                            | SKU: LLVP              | KT0079     |                  | Productos    | en Existenci  | а               |             |
| <ul> <li>Pre order</li> </ul>            | <           |                            |                        |            |                  | Productos I  | Pre-Venta     |                 |             |
| <ul> <li>Aceites</li> </ul>              | <           | ESTAMOS MEJORANDO PARA TI. |                        |            |                  | Productos o  | de Pre-Orde   | r Nacional      |             |
| <ul> <li>Agroquimicos urbanos</li> </ul> | S           | EN PROCESO FOTOGRAFICO     |                        |            |                  | Productos o  | de Pre-Orde   | r Internacional | \$ 1,184.31 |
| <ul> <li>Aspersores</li> </ul>           | <           |                            |                        |            |                  | Productos B  | Envío Día Sig | guiente         |             |
| <ul> <li>Bombas eléctricas</li> </ul>    | <           |                            | Llave All              | en 3-10M   | m. Multiusos A   | vs-11 Par 🕇  | publicar      |                 | -           |
| <ul> <li>Construcción</li> </ul>         | <           |                            | SKU: LLVP              | KT0040     |                  | 1            |               |                 |             |
| <ul> <li>Consumibles</li> </ul>          | <           | O 🕸                        |                        |            |                  |              |               |                 |             |
| <ul> <li>Equipos para tractor</li> </ul> | <           |                            |                        |            |                  |              |               |                 |             |
| · ·                                      |             | ESTAMOS MEJÓRANDO PARA TI. |                        |            |                  |              |               |                 |             |

**1.5.** Aparecerán la gama de productos que están elegibles para envío al día siguiente.

|                                                                                                    |             |           | MAR                       | <b>VELSA</b>                 |                |                                            | Contáctenos    |             |
|----------------------------------------------------------------------------------------------------|-------------|-----------|---------------------------|------------------------------|----------------|--------------------------------------------|----------------|-------------|
| Inicio Tienda                                                                                           | Pre order 🝷 | Promoción | Oportunidad 👻 A           | arribos Cómo Comprar         | + =            | PRUEBA Francisco                           | o Arath 🝷      |             |
| Categorías                                                                                              |             | Buscar    | Q ENVIO                   | DIA SIGUIENTE CONTADO        | ) (51% + 9%) 👻 | Envío Día Siguiente 👻                      | Ordenar por:   | Destacado 🝷 |
| <ul> <li>Todos los productos</li> <li>Producto Nuevo</li> <li>Promociones</li> <li>Pre order</li> </ul> | <           | >         | Manguera<br>SKU: 016-09-4 | con gotero 4 lph @5<br>0-050 | 50 cm / 16m    | m / Calibre 35 mil / 4                     | 400 mts        |             |
| <ul> <li>Aceites</li> <li>Agroquimicos urbanos</li> <li>Aspersores</li> </ul>                           | 5           |           |                           |                              |                | <u> ₩XN \$ 2,898.14</u> - <mark>M</mark> ) | KN \$ 1,292.28 |             |
| <ul> <li>Bombas eléctricas</li> <li>Construcción</li> </ul>                                             | <<br><<br>< | Pressed ( | Generador<br>SKU: GP31200 | 3hp encendido mar            | nual 1200 W    |                                            |                |             |
| <ul> <li>Consumibles</li> <li>Equipos para tractor</li> <li>Forestal</li> </ul>                         | <<br><<br>< |           |                           |                              |                | MXN \$ 11 466 27 M                         | XN \$ 5112.79  |             |
| <ul> <li>Herramientas y tijeras</li> <li>Hidratación</li> <li>Hidrolavadoras</li> </ul>                 | <           |           | Generador                 | 7 hp encendido ma            | nual 3000 V    | V                                          |                |             |
| <ul> <li>Llantas</li> <li>Mangueras</li> </ul>                                                          | <           |           | SKU: GP73000              | )                            |                |                                            |                |             |
| <ul> <li>Maquinaria agrícola</li> <li>Motobombas</li> <li>Motocombas</li> </ul>                         | <     <     |           |                           |                              |                | <del>MXN \$ 17,766.22-</del> <b>M</b>      | XN \$ 7,921.96 |             |

#### COMERCIALIZADORA MARVEL S.A. DE C.V.

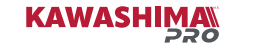

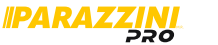

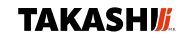

**1.6.** Para poder elegir un producto con envío al día siguiente, se debe de corroborar que el carrito está vacío, ya que no es permitido mezclar productos que no tengan el beneficio de envío al día siguiente.

MARVELSA

|                                                                                                    |                              |             |           | M                        | ARVEL                   | .SA            |            |              |                                           | Contáctenos     | 5           |
|----------------------------------------------------------------------------------------------------|------------------------------|-------------|-----------|--------------------------|-------------------------|----------------|------------|--------------|-------------------------------------------|-----------------|-------------|
|                                                                                                    | Tienda                       | Pre order 🝷 | Promoción | Oportunidad <del>-</del> | Arribos                 | Cómo Comprar   | +          | 1            | PRUEBA Francisco                          | o Arath 🝷       |             |
| Categorías                                                                                                 |                              |             | Buscar    | Q EN                     | VIO DIA SIGI            | JIENTE CONTADO | (51% + 9%) | ) <b>-</b> E | nvío Día Siguiente 🔻                      | Ordenar por:    | Destacado 🕶 |
| <ul> <li>Todos los p</li> <li>Producto N</li> <li>Promocion</li> <li>Pre order</li> <li>Aceites</li> </ul> | roductos<br>luevo<br>es      | < <         |           | Mangue<br>sku: 016-0     | era con go<br>09-40-050 | otero 4 lph @5 | 0 cm / 1   | 6mm ,        | / Calibre 35 mil / 4                      | 400 mts         |             |
| <ul> <li>Agroquimic</li> </ul>                                                                             | cos urbano                   | s           |           |                          |                         |                |            |              | <u>MXN \$ 2,898.14</u> - <mark>M</mark> ≯ | XN \$ 1,292.28  | 3           |
| <ul> <li>Aspersores</li> <li>Bombas ele</li> <li>Construcció</li> <li>Consumible</li> </ul>                | éctricas<br>ón<br>es         | <<br><<br>< |           | Generad<br>SKU: GP31     | dor 3hp e<br>200        | ncendido man   | ual 1200   | 0 W          |                                           |                 |             |
| <ul> <li>Equipos pa</li> <li>Forestal</li> <li>Herramient</li> </ul>                                       | ira tractor<br>tas y tijeras | <<br><<br>< |           | =                        |                         |                |            |              | <del>MXN \$ 11,466.23-</del> M            | IXN \$ 5,112.79 | 9           |
| <ul> <li>Hidrataciór</li> <li>Hidrolavado</li> <li>Llantas</li> </ul>                                      | oras                         | <<br><      |           | Generad<br>SKU: GP73     | dor 7 hp e<br>3000      | ncendido mar   | nual 300   | 00 W         |                                           |                 |             |
| <ul> <li>Mangueras</li> <li>Maquinaria</li> <li>Motobomb</li> </ul>                                        | a agrícola<br>Þas            | <<br><<br>< |           | <b>[</b> ]               |                         |                |            |              | <del>MXN \$ 17,766.22-</del> <b>M</b> )   | XN \$ 7,921.96  | 5           |

**1.7** Al ingresar al producto que se desea adquirir, se debe de seleccionar el filtro "Adquierelo" y elegir "Como Envio Dia Siguiente".

| MARVELSA                                            |                                                             |  |  |  |  |  |  |
|-----------------------------------------------------|-------------------------------------------------------------|--|--|--|--|--|--|
| Inicio Tienda Pre order - Promoción Oportunidad - A | Arribos Cómo Comprar 🛨 🍵 PRUEBA Francisco Arath             |  |  |  |  |  |  |
| Buscar Q ENVIO DIA SIGUIENTE CONTADO (51% + 9%) -   | Todos los productos / Generador 3hp encendido manual 1200 W |  |  |  |  |  |  |
|                                                     | Generador 3hp encendido manual 1200 W                       |  |  |  |  |  |  |
|                                                     | Marca PARAZZINI                                             |  |  |  |  |  |  |
| Parazzini /                                         | Compatible N/A                                              |  |  |  |  |  |  |
|                                                     | En Existencia MXN \$ 5,112.79                               |  |  |  |  |  |  |
|                                                     | Precio Público MXN \$ 11,466.23                             |  |  |  |  |  |  |
|                                                     | - 1 + 🛱 AGREGAR AL CARRITO                                  |  |  |  |  |  |  |
|                                                     | ♡ Agregar a la lista de deseos                              |  |  |  |  |  |  |
|                                                     | Adquierelo                                                  |  |  |  |  |  |  |
| 🛒 🕷 💐 💽 💐 🗟 💖 .                                     | Como Envio Dia Siguiente                                    |  |  |  |  |  |  |
|                                                     | SKU GP31200                                                 |  |  |  |  |  |  |
|                                                     | En existencia 19                                            |  |  |  |  |  |  |

#### COMERCIALIZADORA MARVEL S.A. DE C.V.

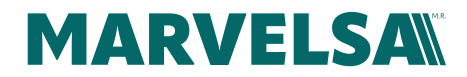

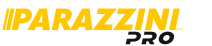

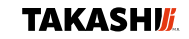

**1.8** Dar click en el botón de AGREGAR AL CARRITO.

| MARVELSAN Contáctence                                                         |                                        |                        |  |  |  |  |  |  |
|-------------------------------------------------------------------------------|----------------------------------------|------------------------|--|--|--|--|--|--|
| Inicio Tienda Pre order <del>-</del> Promoción Oportunidad <del>-</del> Arrib | os Cómo Comprar 🛨 🎽 🔍                  | PRUEBA Francisco Arath |  |  |  |  |  |  |
| Buscar Q ENVIO DIA SIGUIENTE CONTADO (51% + 9%) -                             | Todos los productos / Generador 3hp e  | ncendido manual 1200 W |  |  |  |  |  |  |
|                                                                               | Generador 3hp encen                    | dido manual 1200 W     |  |  |  |  |  |  |
|                                                                               | Marca                                  | PARAZZINI              |  |  |  |  |  |  |
| IParazini /                                                                   | Compatible                             | N/A                    |  |  |  |  |  |  |
|                                                                               | En Existencia MXN                      | \$ 5,112.79            |  |  |  |  |  |  |
|                                                                               | Precio Público MXN \$ 11,466.23        |                        |  |  |  |  |  |  |
|                                                                               |                                        | R AL CARRITO           |  |  |  |  |  |  |
|                                                                               | ♡ Agregar a la lista de deseos         |                        |  |  |  |  |  |  |
|                                                                               | Adquierelo<br>Como Envio Dia Siguiente | ~                      |  |  |  |  |  |  |
|                                                                               | SKU                                    | GP31200                |  |  |  |  |  |  |

## 2. Seguir comprando.

2.1 El producto ya fue cargado al carrito y puede seguir comprando de los productos seleccionados para el envío al día siguiente.

2.2 Para continuar con el pedido, se realiza el proceso natural de la compra.

COMERCIALIZADORA MARVEL S.A. DE C.V.